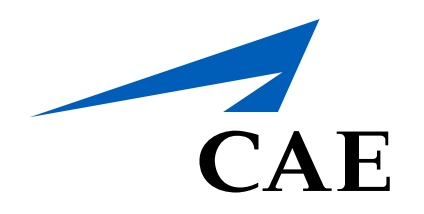

# **CAERise** eGrading Upcoming Sessions Overview

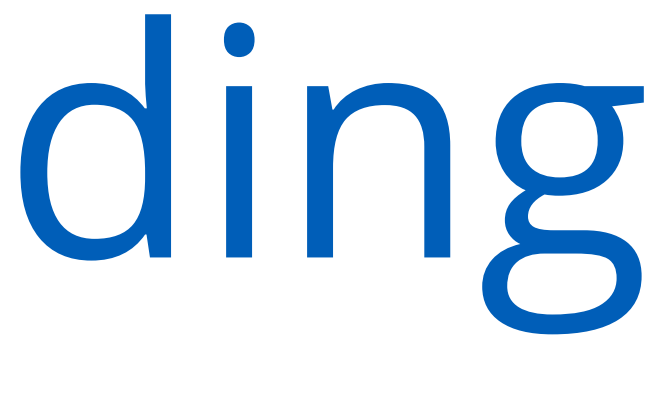

Once you're logged in, you will have access to the Upcoming Sessions screen where you can view all the information available about a training session.

Here you will see your schedule for the next five days plus any completed sessions from the past three days.

Sessions beyond 24 hrs are greyed out and can only be previewed.

## **Upcoming Sessions**

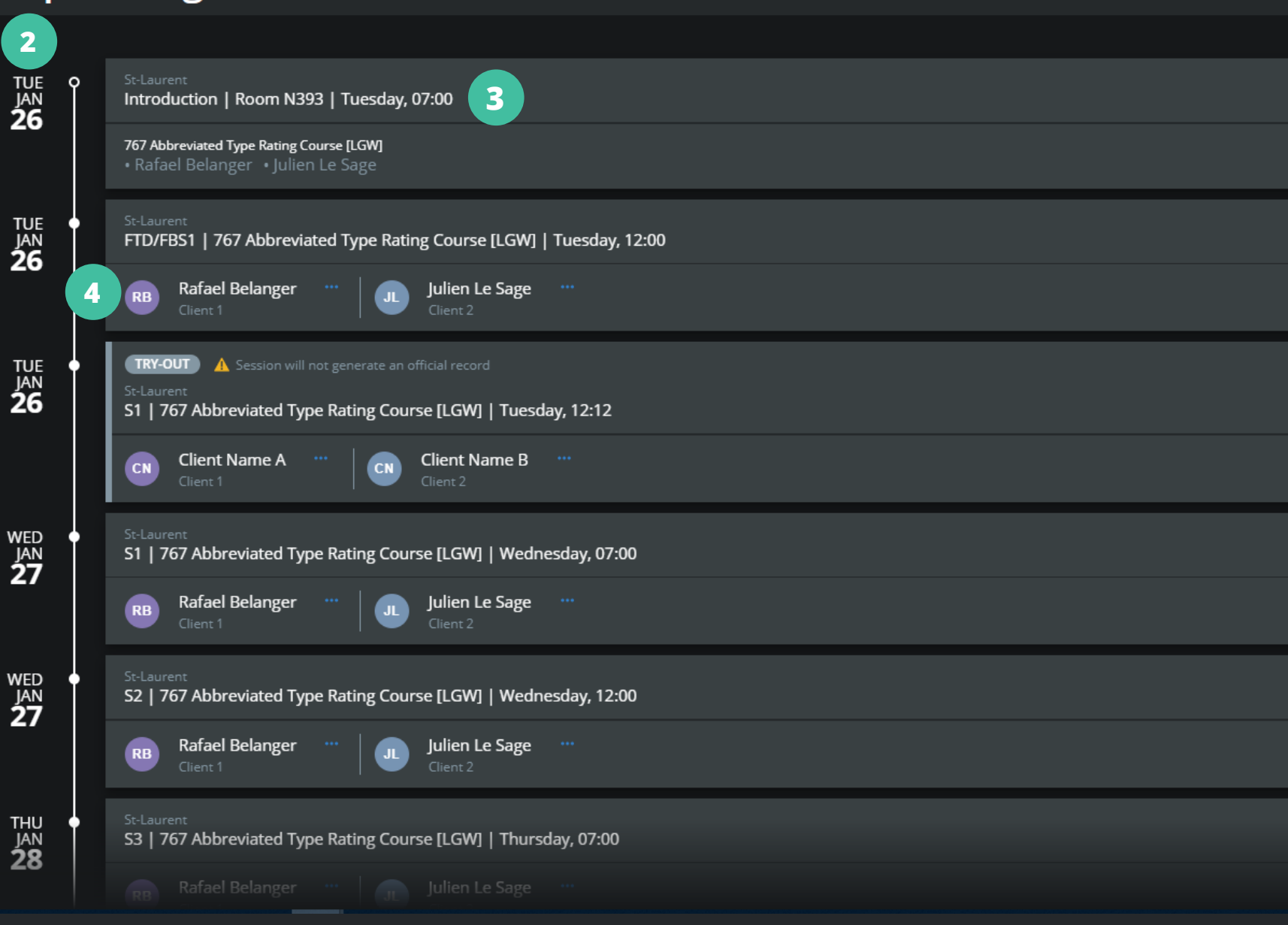

## 1 User Account:

This is where you can access you user account where you'll be able to find helpful article or logout from the session.

### Session Date:

#### Session Details:

You'll be able to find the training session details here, such as location, time, training type and more.

# 4 Clients:

This lists the name of the clients that will go through the training.

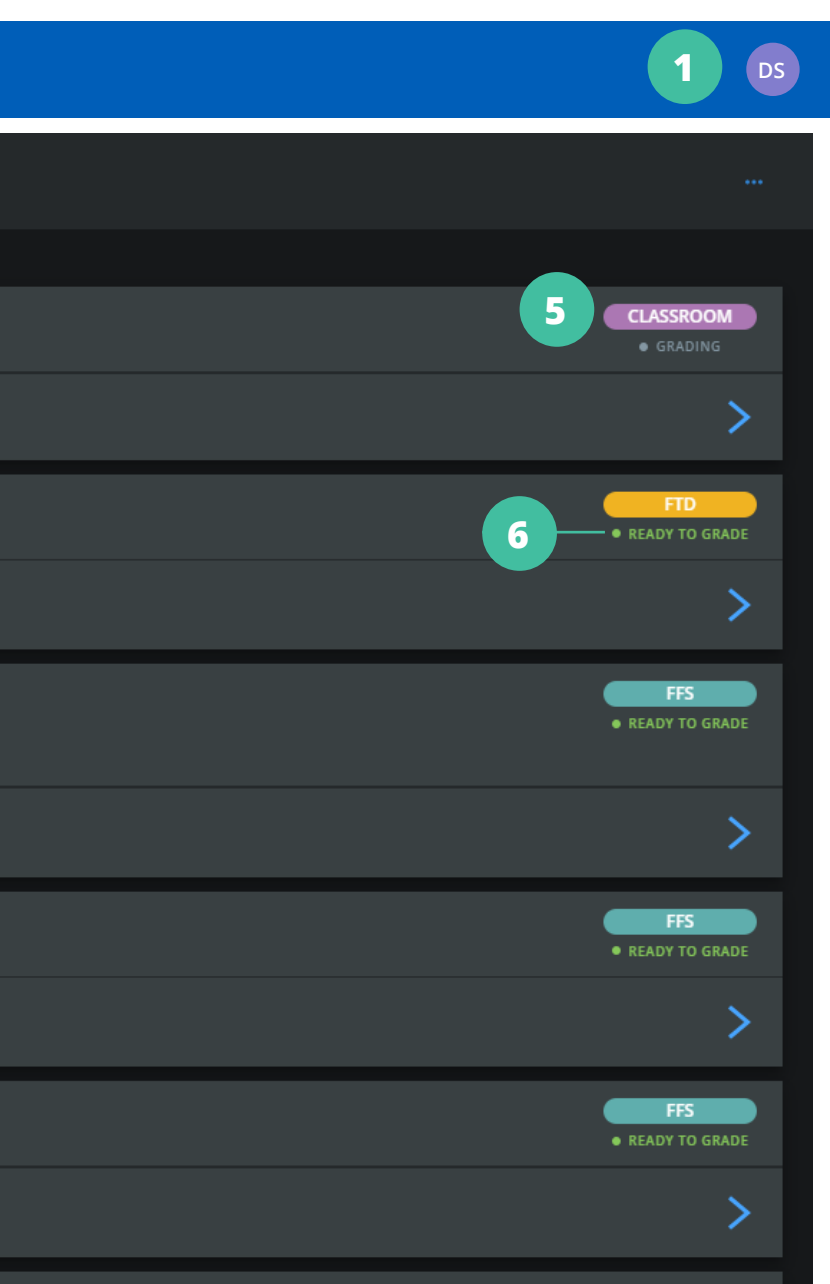

#### Session Type:

This lets you know what type of training session this is: Full Flight Simulator, Flight Training Device or classroom.

#### **Status:**

5

6

This tells you whether the session status is Grading, Ready to Grade or in Preview.

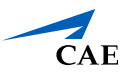

READY TO GRA